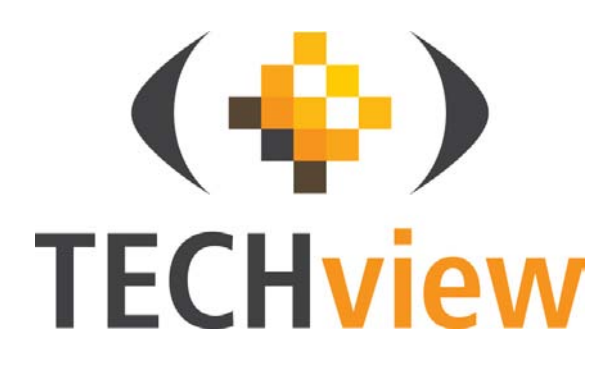

# 17" LED Surveillance Monitor QM-3578

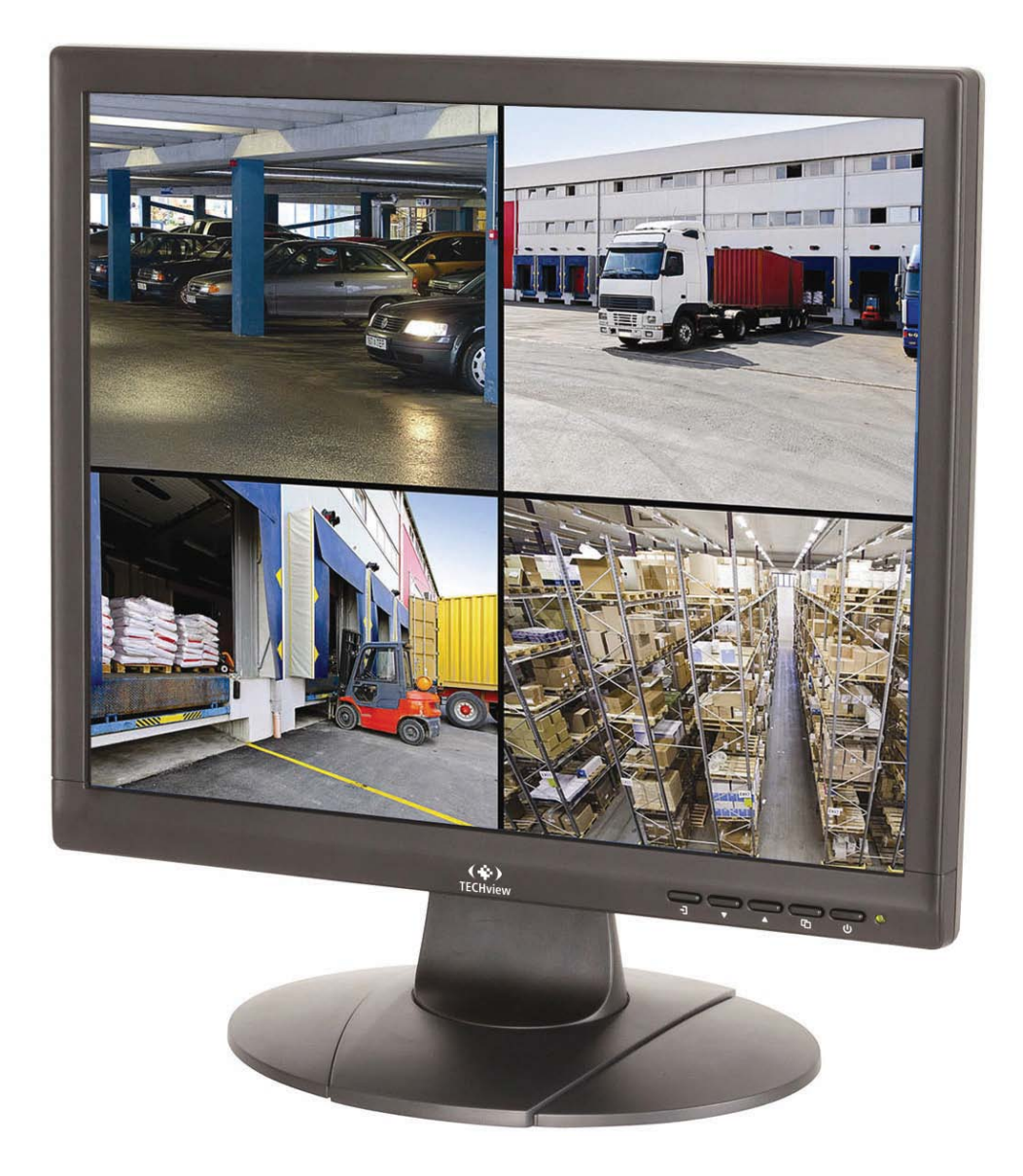

# **User Manual**

# **Box Contents:**

1 x 17" LED Surveillance Monitor 1 x Power Cable 1 x HDMI Cable 1 x VGA Cable 1 x 3.5mm Audio Cable

# **Connection Diagram:**

Please connect the monitor to the external device according to the following I/O interface list.

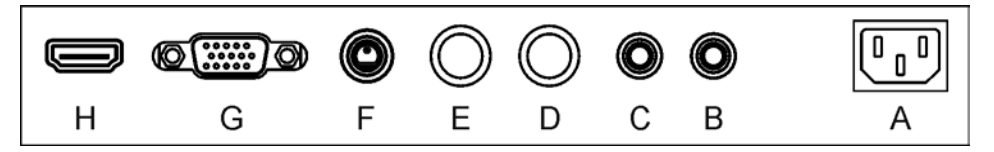

- A. IEC Power Input
- B. 3.5mm Audio Output
- C. 3.5mm Audio Input
- D. BNC Video Output
- E. BNC Video Input
- F. S-Video Input
- G. VGA 15 Pin Input
- H.HDMI Input

# Main Menu:

Press the menu button on the bottom left of the screen, the main menu will be displayed on the screen. The submenus of the main menu are: PC menu, Audio menu, Picture menu, Function menu, OSD menu and Geometry menu.

Press the menu button to choose the submenus. The menu chosen will pop up with a dialog box, press  $\blacktriangle \nabla$  button to move among the secondary menus of the submenu.

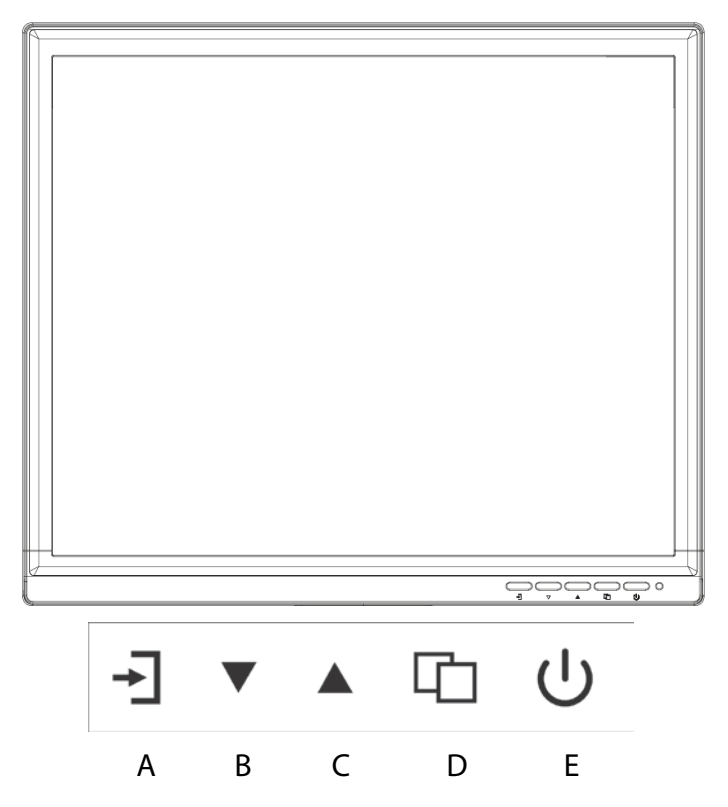

# A. "Source" button

• Press the button to display all the input channel menus of devices connected.

#### B. "Up" button

- Press the button to move the cursor up to the required function.
- Press the button to choose function in the OSD menu.

# C. "Down" button

- Press the button to move the cursor down to the required function.
- Press the button to choose function in the OSD menu.

#### D. "Menu" button

- Press the button to display the OSD main menu.
- Choose an affirming button in OSD menu.

#### E. "Power" button

• Press the button to turn on or off the display.

#### PC Menu:

The PC menu can set contrast, brightness and colour temperature. Press the ▲ ▼ buttons to move or press the menu button to confirm and exit.

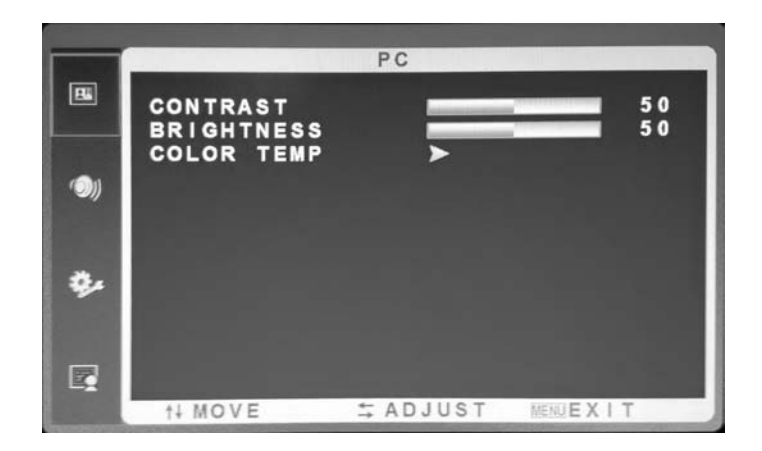

#### Audio Menu:

The Audio menu can set bass, treble, balance and sound mode. Press the ▲ ▼ buttons to move or press the menu button to confirm and exit.

|            |                | AUDIO     |          |
|------------|----------------|-----------|----------|
| 8          | BASS<br>TREBLE |           | 50<br>50 |
| (ری)       | SOUND MODE     | < STANDAI | RD >     |
| <b>*</b> - |                |           |          |
| E.         | †∔ MOVE        |           | ( I T    |

#### **Picture Menu:**

The Picture menu can set contrast, brightness, hue, saturation, sharpness, colour temperature, overscan and picture mode. Press the  $\blacktriangle \nabla$  buttons to move or press the menu button to confirm and exit.

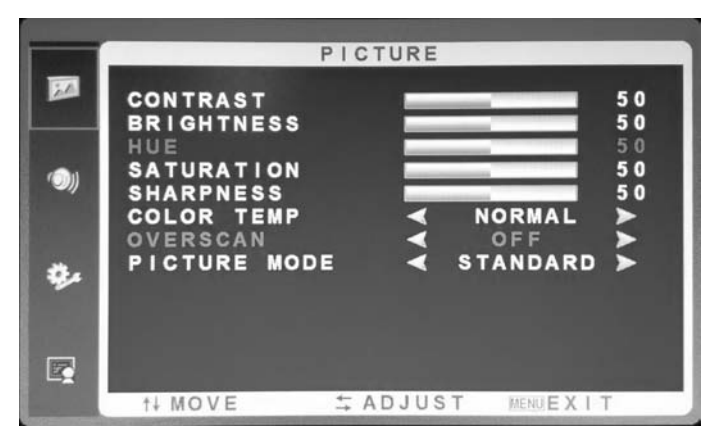

#### **Function Menu:**

The Function menu can set noise reduction and DLC. Press the ▲ ▼ buttons to move or press the menu button to confirm and exit.

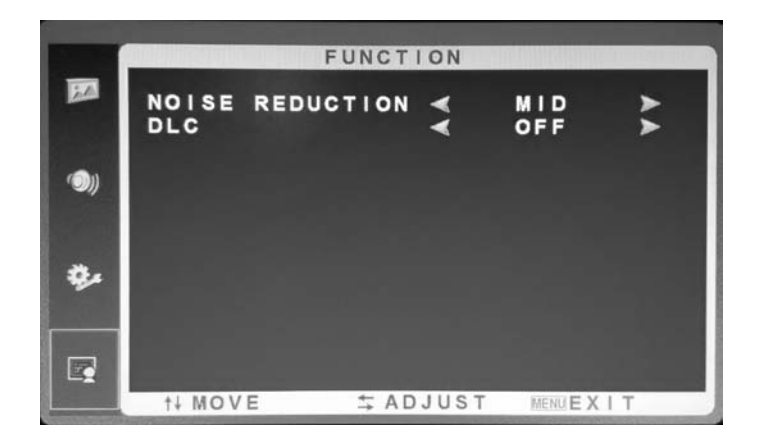

#### **OSD Menu:**

The OSD menu can set sleep timer, auto sleep, language, H-position, V-position, duration, transparency and reset defaults. Press the AV buttons to move or press the menu button to confirm and exit.

| 85          | SLEEP TIME                                       | OSD          | OFF       | Ł              |
|-------------|--------------------------------------------------|--------------|-----------|----------------|
| <b>()</b> ) | LANGUAGE<br>H-POSITION<br>V-POSITION<br>DURATION |              | ENGLISH   | 50<br>50<br>15 |
| ۰.          | TRANSPAREN<br>Reset defai                        | CY<br>JLTS ≻ |           | 0              |
|             | †↓ MOVE                                          | ≒ ADJUS      | T MENUEXI | Ť              |

#### **Geometry Menu:**

The Geometry menu can set H-position, V-position, clock, phase and auto adjust. Press the ▲ ▼ buttons to move or press the menu button to confirm and exit.

|             | G           | EOMETRY  |          |    |
|-------------|-------------|----------|----------|----|
| B           | H-POSITION  |          | _        | 50 |
| 1.000       | V-POSITION  |          | _        | 50 |
|             | PHASE       |          | _        | 50 |
| ••••        | AUTO ADJUST | >        |          |    |
|             |             |          |          |    |
| <b>\$</b> . |             |          |          |    |
|             |             |          |          |    |
|             |             |          |          |    |
|             | †↓ MOVE     | ☆ ADJUST | MENUEX I | Т  |

# **Channel selection**

The "Source" menu can select channel, the options include VGA, HDMI, BNC, S-VIDEO. Press the ▲ ▼ buttons to select or press the menu button to confirm.

# Trouble shooting:

Please refer to the table below for trouble shooting methods:

| Problem                      |   | Handling method |   |   |   |   |   |   |   |    |    |
|------------------------------|---|-----------------|---|---|---|---|---|---|---|----|----|
|                              |   | 2               | 3 | 4 | 5 | 6 | 7 | 8 | 9 | 10 | 11 |
| No image or sound            | ⊕ | ⊕               | ⊕ |   | ⊕ |   |   |   | ⊕ | ⊕  |    |
| Inferior sound, normal image |   |                 |   | ⊕ | Ф |   |   |   | ⊕ |    |    |
| Inferior image, normal sound | ⊕ | ⊕               | Ф | ⊕ | Ф | ⊕ |   |   | ⊕ |    |    |
| Poor signal                  | Ð | Ð               | Ф |   | Ð |   |   |   | ⊕ |    |    |
| Vague image                  | ⊕ |                 | Ф |   | Ð |   |   |   | ⊕ |    |    |
| Doubled image                | Ð | ⊕               | Ф |   | Ð |   |   |   |   |    |    |
| Interfering lines in image   | Ф |                 | Ф | ⊕ | Ф |   |   |   |   |    |    |
| Twisted image                | ⊕ |                 | ⊕ |   | ⊕ |   |   |   | ⊕ |    |    |
| Poor signal                  | ⊕ | Ð               | Ð | ⊕ | Ф |   |   |   | ⊕ |    |    |
| Rung stripe in image         |   |                 | Ð | Ф |   |   |   |   |   |    |    |
| Image vertically scrolls     | Ð |                 | Ф | Ф |   |   |   |   | ⊕ |    |    |
| Inferior colour              |   | ⊕               | Ð | Ф | ⊕ | ⊕ | ⊕ | ⊕ | ⊕ |    |    |
| No colour                    | Ð | Ð               | Φ |   | Ð |   |   | Ð | Ð |    |    |

| Method |                                                          |  |  |
|--------|----------------------------------------------------------|--|--|
| 1      | Change to another channel or source                      |  |  |
| 2      | Check if the video line is connected                     |  |  |
| 3      | Check if the audio line is connected                     |  |  |
| 4      | Possible interference with another electrical product    |  |  |
| 5      | Adjust the fine tuning setting                           |  |  |
| 6      | Adjust the luminance setting                             |  |  |
| 7      | Adjust the contrast ratio setting                        |  |  |
| 8      | Adjust the colour setting                                |  |  |
| 9      | Check the systems settings to see if it is set correctly |  |  |
| 10     | Check if the power is connected and turned on            |  |  |

# **Cleaning Methods:**

1. Please wipe dust and clean particles by using a clean lint free cloth.

2. If it is still not clean, please use a proper screen cleaning liquid solution and cloth. Wipe it dry after cleaning it.

3. Rubbing or knocking the housing or LED screen with hard objects might cause scratches.

# Safety:

- Notice and observe all the warnings and illustrations.
- Do not adjust, maintain or modify if you are not a qualified person.
- Do not open or remove the rear cover, box or cover board of the product. Please contact the dealer or after-sales service center when needed to check internally.
- Do not squeeze or cut the power cable, especially on the plug, outlet or the place where the cable extends out of the product.
- Do not put the product in inflammable or corrosive environments which might cause fire or damage the product.
- Please cut off power or the connecting line immediately if there is smoking, off-odour or abnormal noise. Contact the after-sales service center to maintain after confirming there is no more smoking.
- Do not expose the product to the rain or chemicals. If the product is moist, please dry it

before turning on the power.

- Turn off the power when clean the product.
- Do not touch the fixed components inside the monitor otherwise it might cause damage to people or the monitor.
- Please put the facility in a flat, stable and dry place, avoid direct sunlight, high temperature, humidity, dust and corrosive gas.
- If the product is installed on the wall, please make sure the wall's load bearing is enough. To avoid falling and possibly injuring people.

#### Specifications:

- . Panel Size: 17"
- . Aspect Ratio: 4:3
- . Resolution: 1280 x 1024
- . Brightness: 250cd/m<sup>3</sup>
- . Response Time: 5ms
- . Contrast Ratio: 1000:1
- . Inputs: HDMI x 1, VGA x 1, BNC, 3.5mm Audio x 1, S-Video x 1
- . Outputs: BNC x 1, 3.5mm Audio x 1
- . Dimensions: 386(H) x 372(W) x 184(D)mm (including base)

Distributed by: TechBrands by Electus Distribution Pty. Ltd. 320 Victoria Rd, Rydalmere NSW 2116 Australia

> Ph: 1300 738 555 Int'l: +61 2 8832 3200 Fax: 1300 738 500

www.techbrands.com